## 3.2.3 発生記録請求(履歴からの請求)

| (1). 発生記録履歴一覧                                                                                                    |                         |             |      |         |             |                                                                                                    |                                                                       |
|----------------------------------------------------------------------------------------------------|-------------------------|-------------|------|---------|-------------|----------------------------------------------------------------------------------------------------|-----------------------------------------------------------------------|
|                                                                                                    |                         |             |      |         |             |                                                                                                    | 画面の説明                                                                 |
| A ttps://densai-test.finemax.net/050                                                                               | 🔎 👻 🔒 Hitachi, Ltd. [ ) | 🖞 🏉 発生記録履歴- | 「覧画面 | ×       |             | ☆ 🛠 🔅                                                                                                    | 過去に利用した発生記録請求の一覧を表示し、請求方式と相手先のでんさい                                    |
|                                                                                                    |                         |             |      |         |             | <ul> <li>利用者情報を引継いで、発生記録請求の入力画面に遷移させるための画面です。</li> <li>● 発生記録履歴検索条件 「請求方式」を選択して、「この内容で検索」ボタンを押してください。 「相手先でんさい利用者番号」以降は任意です。 指定された条件で、過去に利用した発生記録請求の検索を行い一覧を 表示します。</li> <li>■ 発生記録履歴検索結果 過去の発生記録を利用する場合、「<u>相手先でんさい利用者番号」</u>を押して ください。</li> </ul> |                                                                       |
| トップページ         照会業務         債権配録業務         ユーザ管理         利用申込                                                      |                         |             |      |         |             |                                                                                                    |                                                                       |
| 発生記録履歴一覧画面     DDAOR81BS01R       過去にご利用になった発生記録請求内容を引継いで、発生記録請求を行うことができます。                                        |                         |             |      |         |             |                                                                                                    |                                                                       |
| 「発生記録履歴検索条件」を指定して「この内容で検索」ボタンを押してください。発生記録履歴検索結果に一覧が表示されます。<br>「相手先でんさい利用者番号」を選択した場合、債務者発生記録入力/債権者発生記録入力画面に切り替ります。 |                         |             |      |         |             |                                                                                                    |                                                                       |
| ▋請求者                                                                                                    |                         |             |      |         |             |                                                                                                    |                                                                       |
| でんさい利用者番号                                                                                                    | 00000E2Q3               |             |      |         |             |                                                                                                    | 選択した情報により、相手先のでんさい利用者情報を引継いで、【債務者<br>発生記録入力】、または【債権者発生記録入力】の画面に遷移します。 |
| でんさい利用者名                                                                                                    | 北銀商事 株式会社               |             |      |         |             |                                                                                                    |                                                                       |
| ■ 発生記録履歴検索条件 (過去にご利用になっ)                                                                                           | た記録請求等を検索でき             | きます)        |      |         |             |                                                                                                    |                                                                       |
| 請求方式                                                                                                    | ● 債務者請求 ○ 債権者請求         |             |      |         |             |                                                                                                    | ※一覧からの遷移後は、「3.2.1 発生記録請求(債務者として請求)」、                                  |
| 相手先でんさい利用者番号                                                                                                    |                         |             |      |         |             |                                                                                                    |                                                                       |
| 取引日 2019マ年10マ月01マ日 ~ 2019マ年111マ月06マ日                                                                               |                         |             |      |         |             | 13.2.2 光生記録請水(復権名として請水)」を参照願いより。                                                                                                    |                                                                       |
| <u>債権金額</u> 一 円 ~ 一 円                                                                                              |                         |             |      |         |             |                                                                                                    |                                                                       |
| この内容で検索                                                                                                    |                         |             |      |         |             |                                                                                                    |                                                                       |
| ■ 発生記録履歴検索結果                                                                                                    |                         |             |      |         |             |                                                                                                    |                                                                       |
| ◆前の50件 検索件数:1~2/2件 次の50件 ▶                                                                                         |                         |             |      |         |             |                                                                                                    |                                                                       |
| 相手先でんさい<br>利用者番号 相手先でんさい利用者名                                                                                       | 金融機関名                   | 支店名         | 科目   | 口座番号    | 取引日         | 債権金額                                                                                                    |                                                                       |
| 00000B4F8 (株)きたぎん建設                                                                                                | 北日本銀行                   | 本店営業部       | 当座   | 5456781 | 2019年11月06日 | 200,000                                                                                                    |                                                                       |
| <u>00000B4N7</u>   きたぎん工業(株)                                                                                       | 北日本銀行                   | 仙台支店        | 当座   | 1883361 | 2019年11月06日 | 400,000                                                                                                    |                                                                       |
|                                                                                                    |                         |             |      |         |             |                                                                                                    |                                                                       |
|                                                                                                    |                         |             |      |         |             |                                                                                                    |                                                                       |
| トップページ                                                                                                    |                         |             |      |         |             |                                                                                                    |                                                                       |
|                                                                                                    |                         |             |      |         |             |                                                                                                    |                                                                       |
| Copyright(c) The Kita–Nippon Bank, Ltd.                                                                            |                         |             |      |         |             |                                                                                                    |                                                                       |
|                                                                                                    |                         |             |      |         |             |                                                                                                    |                                                                       |
|                                                                                                    |                         |             |      |         |             |                                                                                                    |                                                                       |